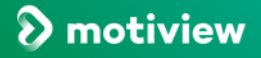

## Slik lager dere syklister i Motiview

Ved å registrere syklister, kan dere når som helst logge inn på <u>motiview.no</u> og hente ut logg for hver enkelt syklist. Når vedkommende syklet, hvor lenge, hvor langt, med hvilken motstand ect.

- 1. For å kunne legge til syklister, trengs det en bruker på <u>Motiview.no</u>. Dette kan gjøres på en hvilken som helst PC. Om dere ikke har bruker, ta kontakt med oss.
- 2. Logg inn, og klikk på fanen "syklister" på den grønne menylinjen.
- 3. Dere får nå beskjed om å godkjenne databehandleravtalen for å kunne gå videre. (om dette ikke allerede er gjort)
- Skriv inn navn/ld på syklisten i det store feltet. Husk å lage et navn/id som andre ansatte kan kjenne igjen. (Dette blir synlig på motiview-PC) Bla i rullegardinen for kjønn og aldersgruppe. Klikk av i riktig boks
- 5. Når du har lagt til alle syklistene du ønsker, trykker du på "lagre". Merk at du kan skjule syklistene her inne ved å klikke på knappen "skjul i Motiview". Disse navnene vil da ikke bli synlige i listen over syklister når dere har hatt en sykkeltur. Om du vil legge inn flere navn senere, er det bare å logge inn i Motiview og følge samme oppskrift.
- 6. Finn frem Motiview PC og koble denne til internett. Start Motiview på nytt.
- 7. Start en film som vanlig. Når filmen stopper, eller har spilt i minst ett minutt, kommer denne boksen automatisk opp på PCen:

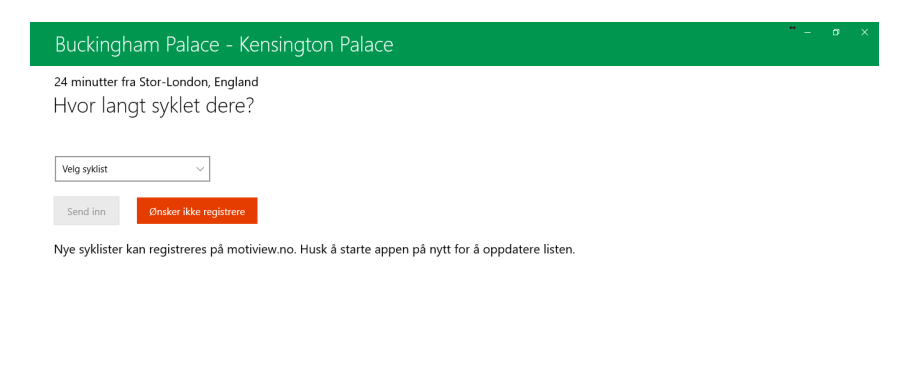

post@motitech.no // tlf. 40 44 88 33 / motitech.no

= ア 🗄 🧲 🏦 📻 📎 Matiview 😁 Te

## MOTITECH

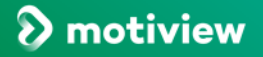

MOTITECH

8. Bla i rullegardinen etter syklisten som har gjennomført sykkeløkten. Dra bortover på streken for antall kilometer, motstand, aktiv % og minutter. Dette må du lese av på sykkelen. Trykk så "Send inn".

For at dataene fra hver syklist skal kunne hentes ut fra <u>motiview.no</u>, må du koble motiview-PC til internett. **Under sykkel-VM trenger vi bare km.** 

| Buckingham Palace - Kensington Palace - *                       |                                                                                                  |
|-----------------------------------------------------------------|--------------------------------------------------------------------------------------------------|
| 24 minutter fra Stor-London, England<br>Hvor langt syklet dere? |                                                                                                  |
| Hans Hansen                                                     | km 0                                                                                             |
|                                                                 | Motstand 0                                                                                       |
|                                                                 | Aktiv % 0 100 0                                                                                  |
|                                                                 | Minutter 0 1                                                                                     |
| Hans Hansen<br>Send inn Ø<br>Nye syklister kan re               | v<br>ikke registrere<br>eres på motiview.no. Husk å starte appen på nytt for å oppdatere listen. |

9. Dersom du ikke ønsker å registrere økten, trykker du på knappen "ønsker ikke registrere".

∧ □→ ↓× // NOB 13:46 13.06.2012

😁 Tei

Om det er flere syklister som har syklet samtidig til samme film (om dere har to sykler fremfor skjermen) så kan dere legge inn begge syklistene i samme operasjon.

Om du ikke får logget økten direkte etter sykkelturen, kan den etter-registreres. Start da en film på Motiview-PC, la den spille i minst 1 minutt og trykk på stopp. Da kommer vinduet med registrering opp.

## HUSK AT PCEN MÅ KOBLES TIL INTERNETT FOR AT SYKKELTURENE SKAL BLI TILGJENGELIG PÅ <u>MOTIVIEW.NO</u>.

## DET ER OGSÅ VIKTIG Å KOBLE DEN TIL INTERNETT FOR Å GJØRE OPPDATERINGER.

post@motitech.no // tlf. 40 44 88 33 / motitech.no

📲 🔎 🛱 🧲 💼 뻱 🔊 Motiview